## Инструкция по пополнению электронной карты школьника в терминалах «Банка Кузнецкий»

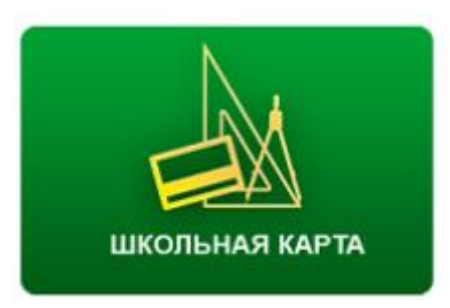

На картинке ниже показано главное меню терминала.

Нажмите на кнопку «Школьная карта» в правом нижнем углу.

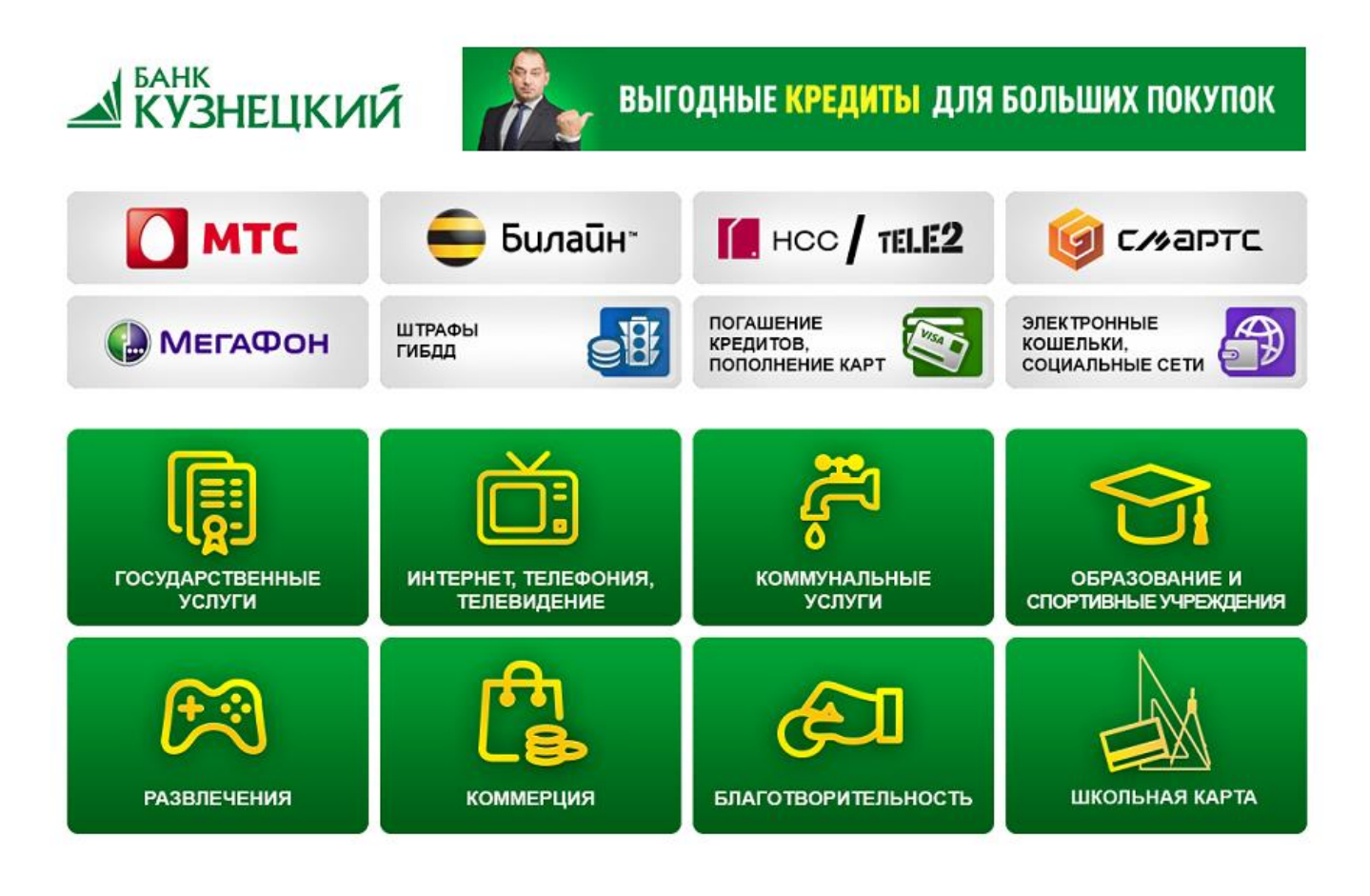

Информация

**Q** Поиск

Введите номер карты:

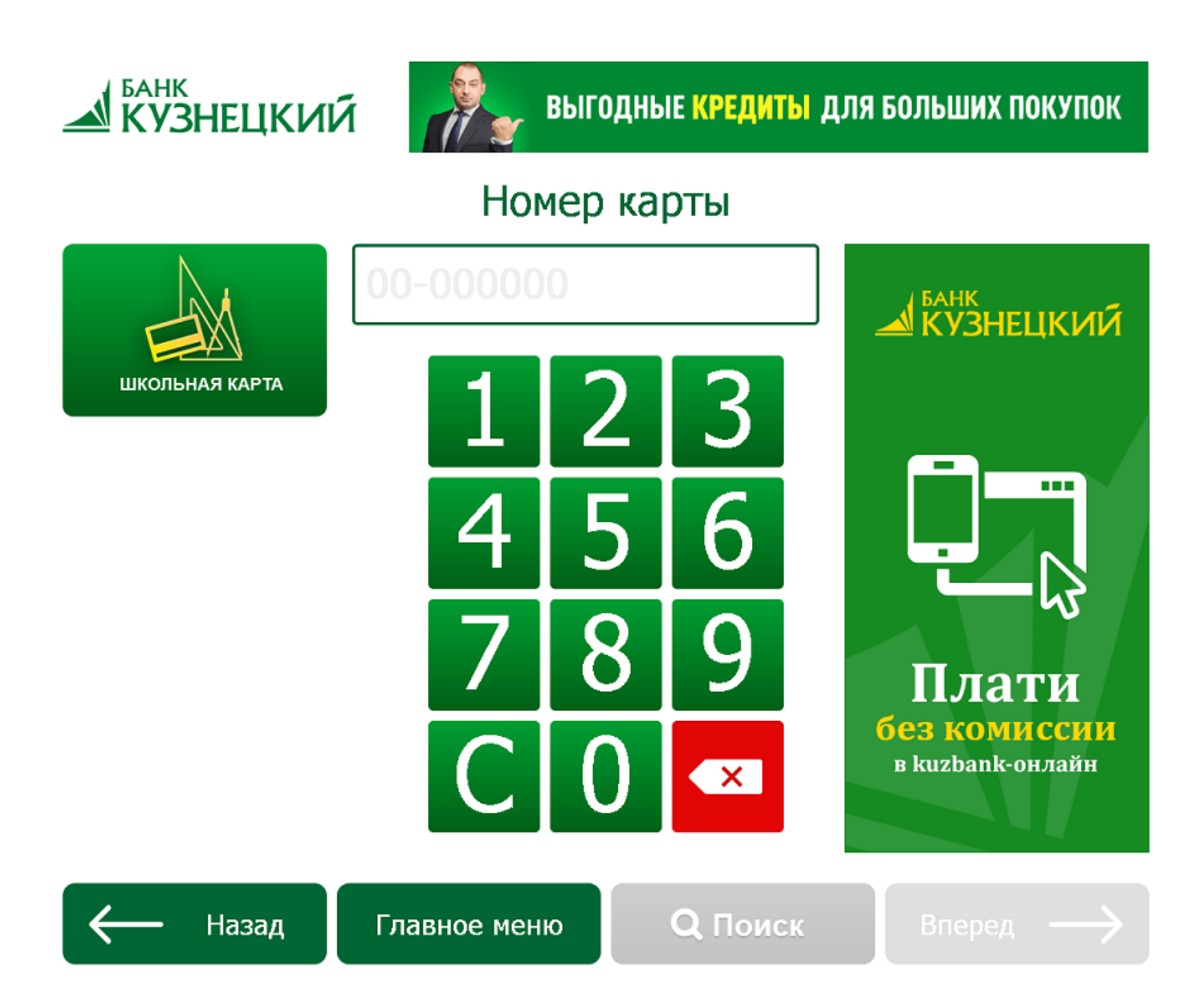

Выберите тип питания – Основное (горячее питание) или Дополнительное (буфет):

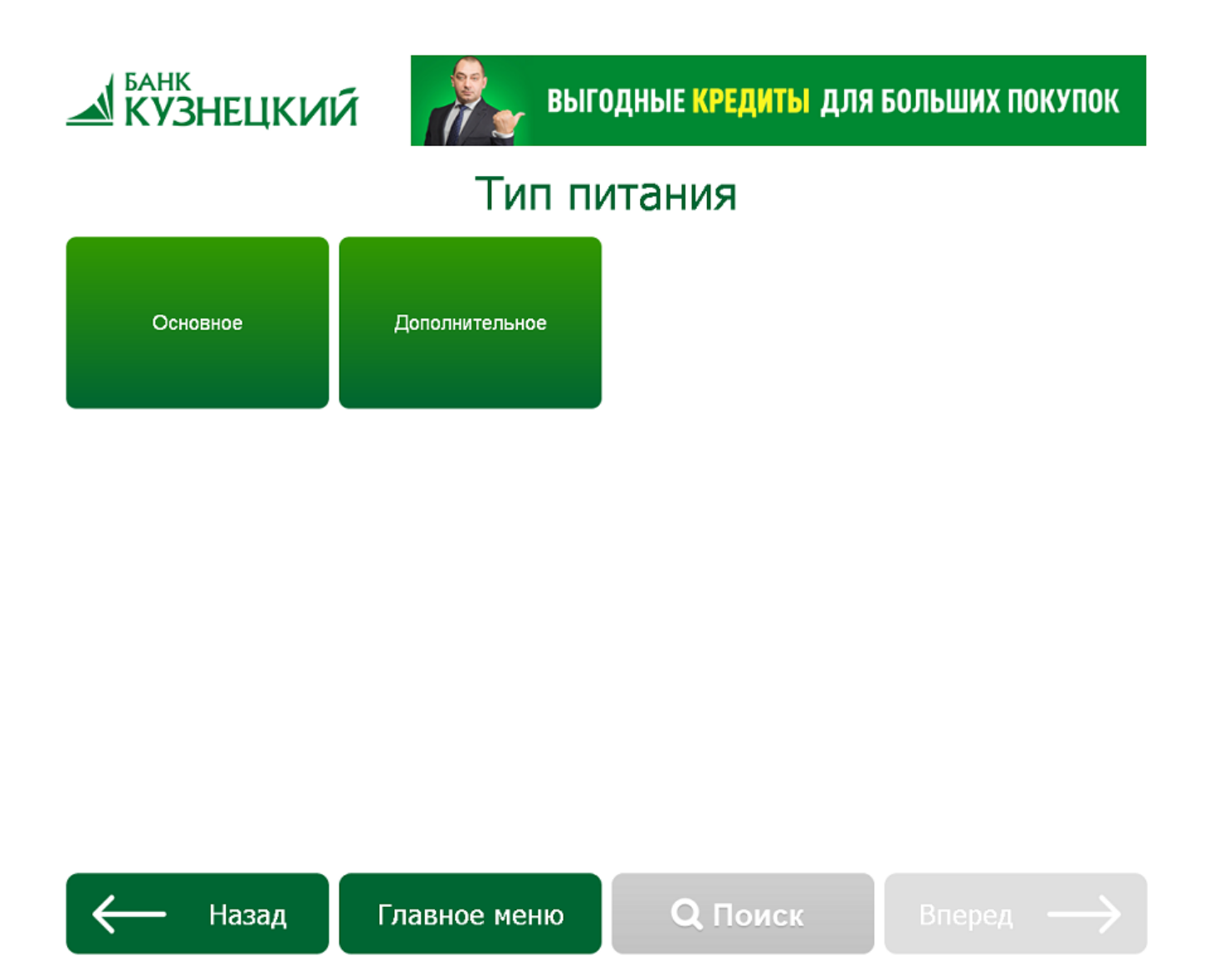

Введите цифрами на клавиатуре сумму, которую хотите внести:

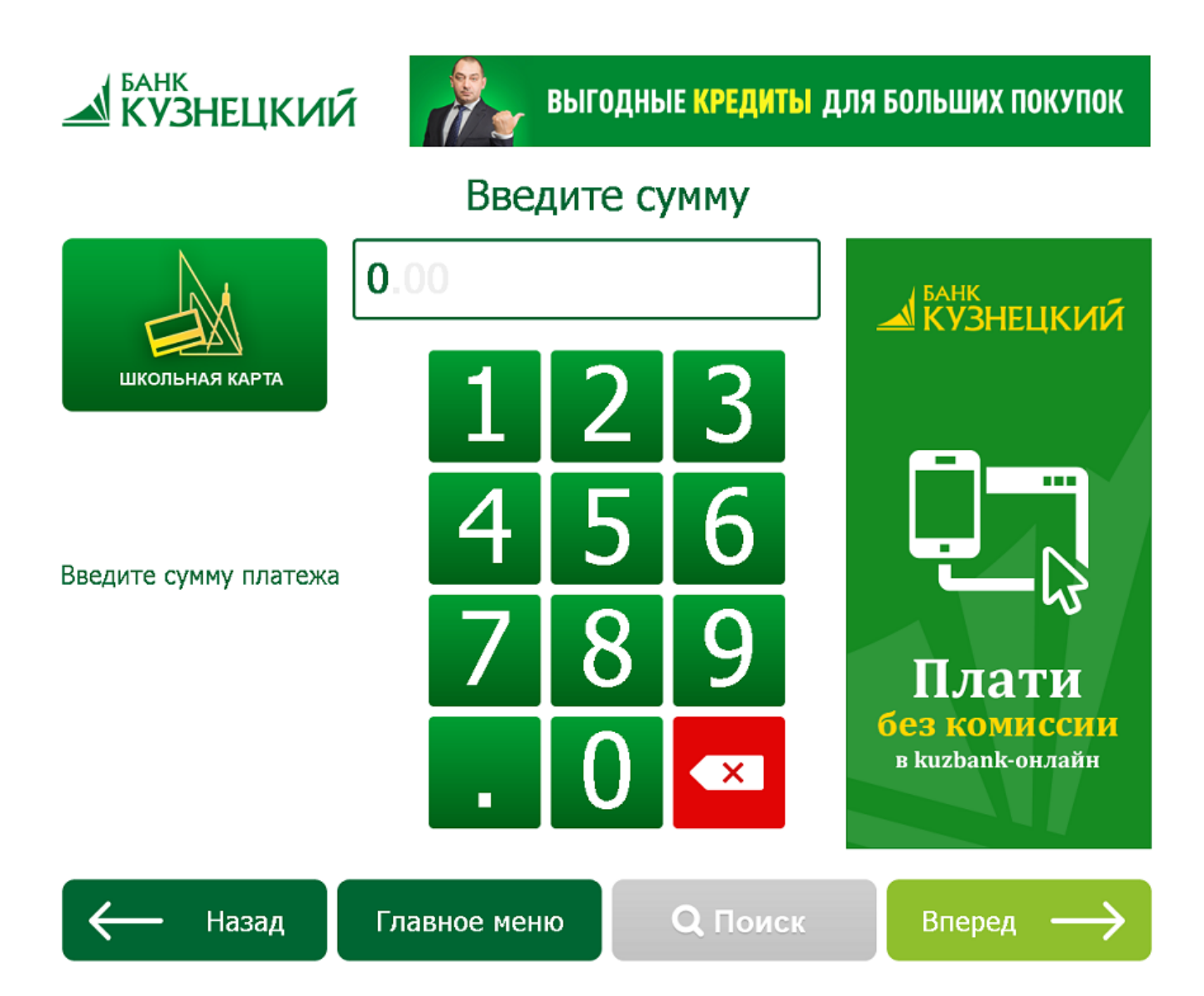

## Вставьте купюру в купюроприемник:

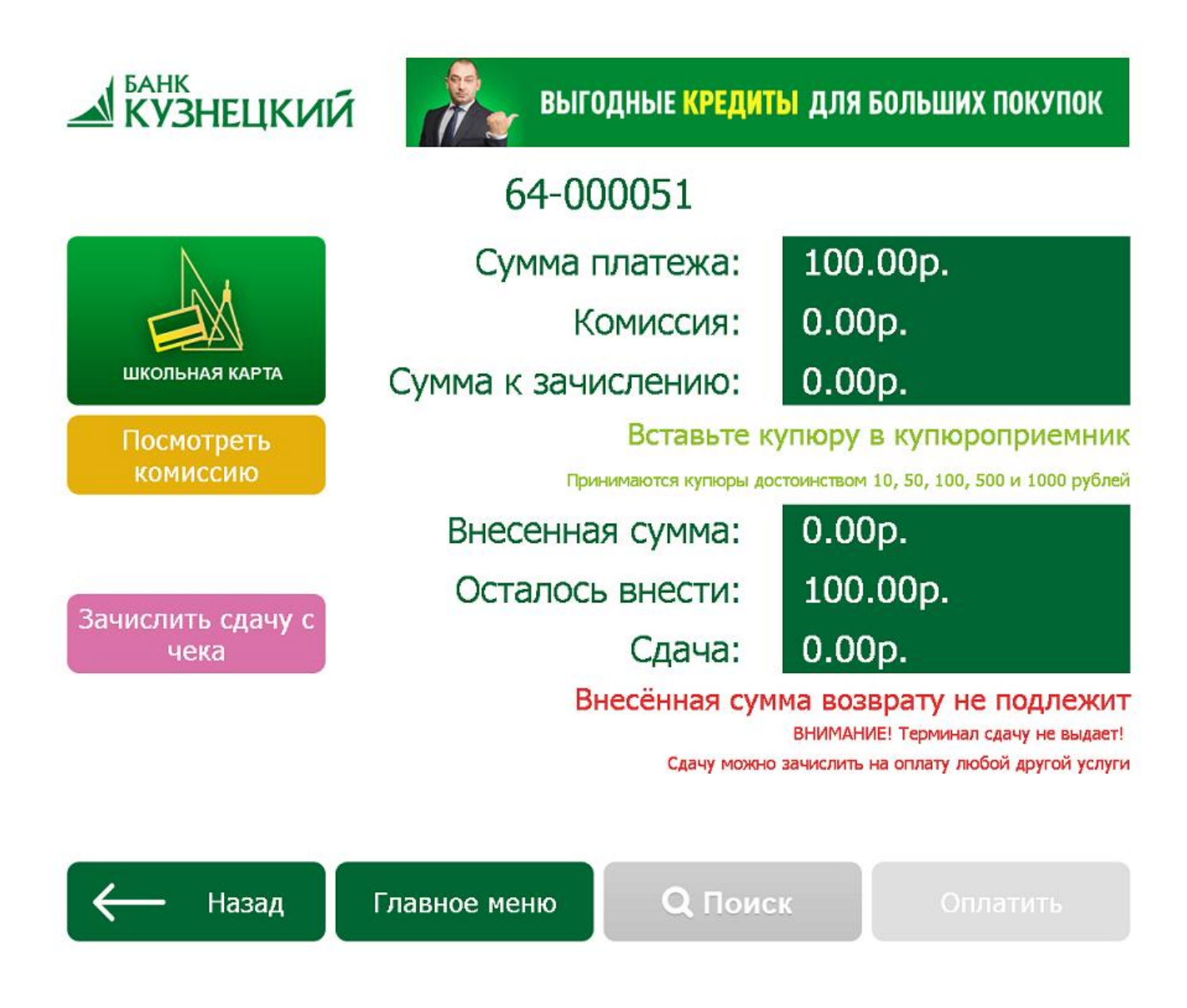

Нажмите кнопку «Оплатить» и терминал выдаст чек.

Сдачу можно зачислить на мобильный телефон или на любую другую услугу.

По вопросам работы терминала звоните (8412) 45 02 67